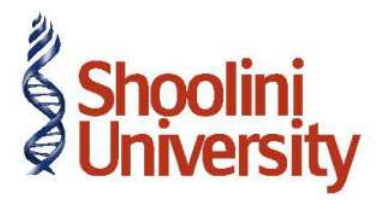

# Course Code – COM (H) 226

Lecture 2

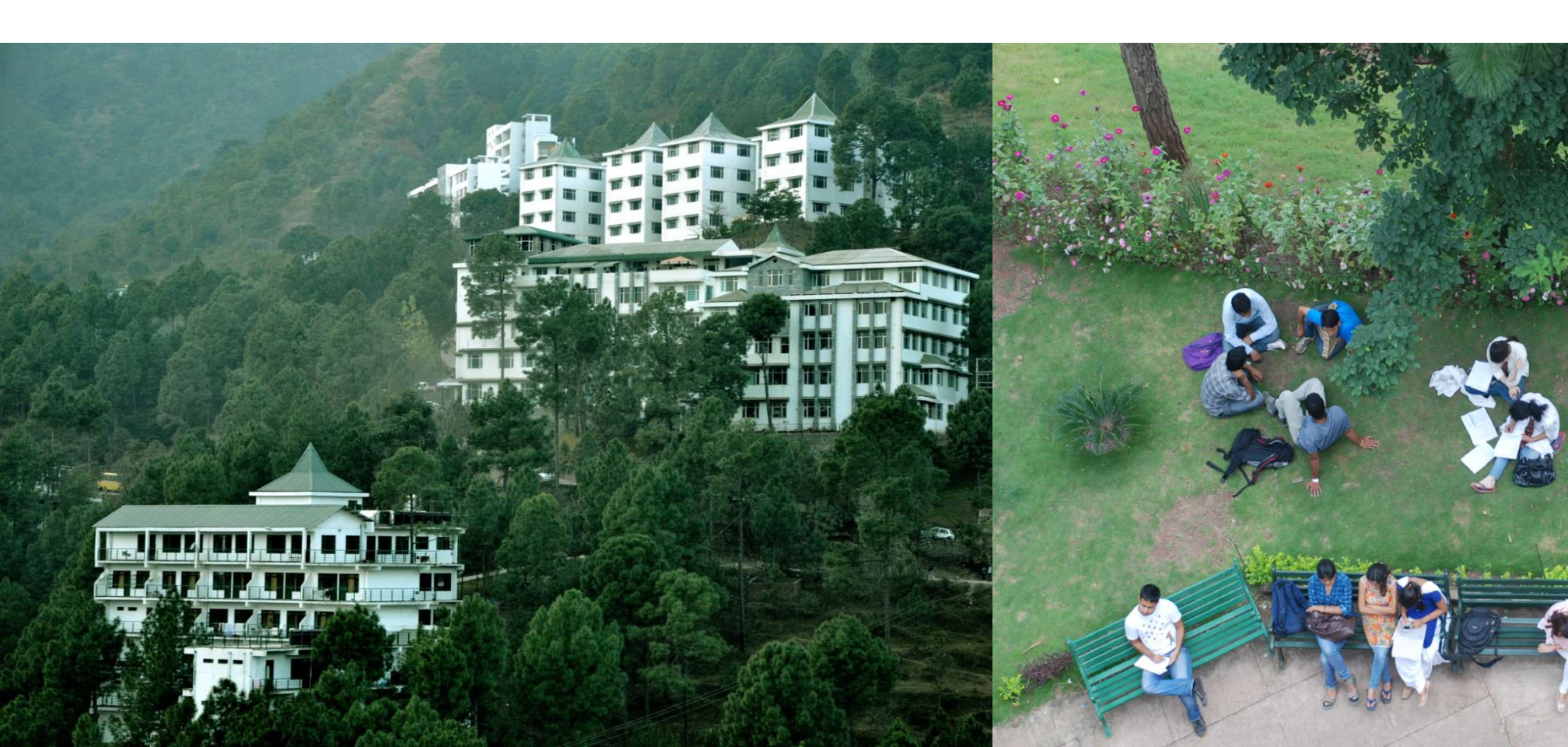

# Procedure to Select Company in Tally ERP 9

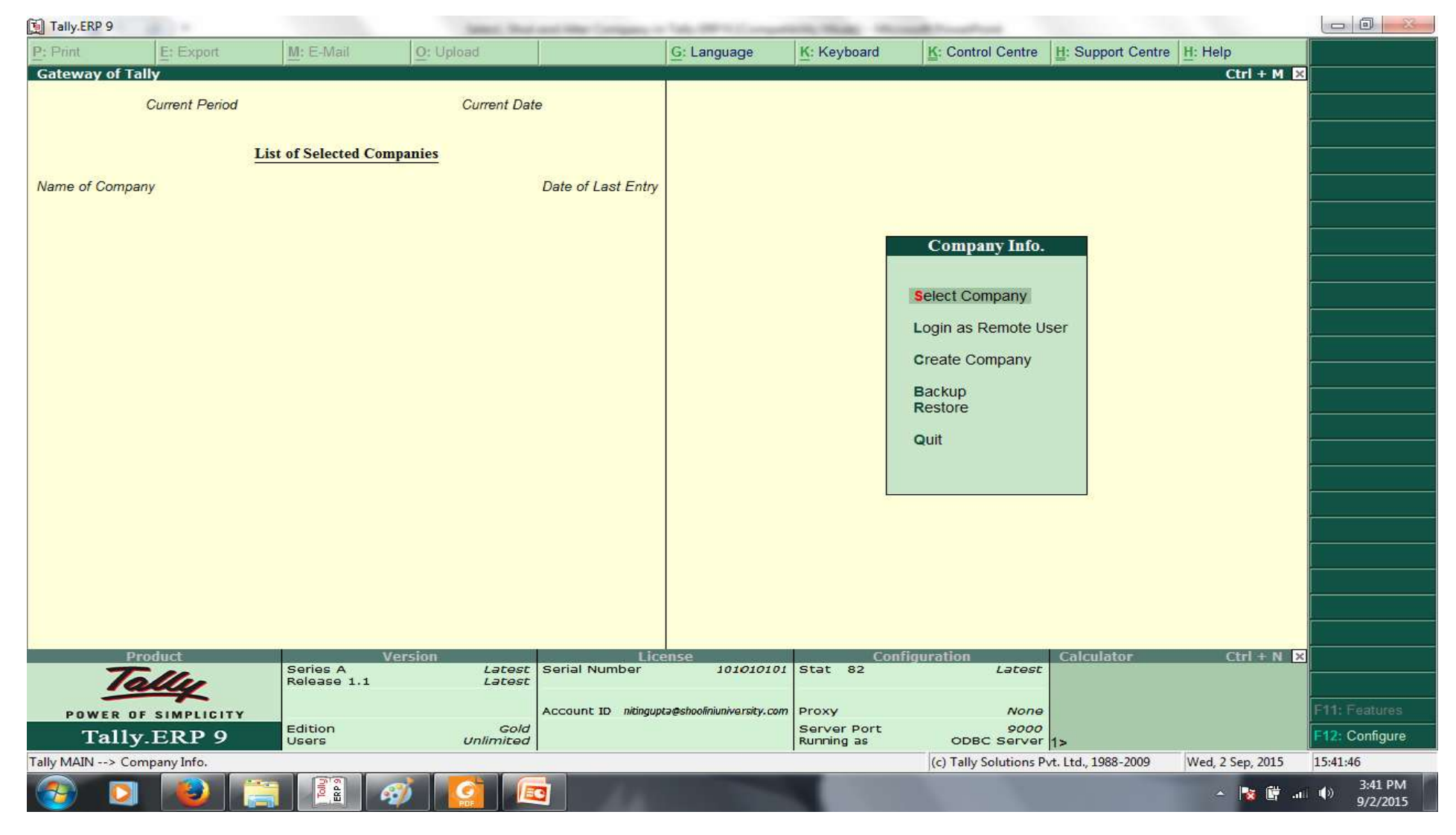

Process: Gateway of Tally > Alt+F3 > Company Info. > Select Company

# Procedure to Select Company in Tally ERP 9

| Tally.ERP 9    | 10.00              |                  | Spinster, Wangi canal with | a Company or Value of Williams        | states the second         | and the second second                                                                                          |                     |                  |                      |
|----------------|--------------------|------------------|----------------------------|---------------------------------------|---------------------------|----------------------------------------------------------------------------------------------------|---------------------|------------------|----------------------|
| P: Print       | E: Export          | M: E-Mail        | O: Upload                  | G: Language                           | K: Keyboard               | K: Control Centre                                                                                              | H: Support Centre   | H: Help          |                      |
| Select Compa   | iny                | 21.              |                            | 10                                    |                           | uk.                                                                                                    | 496<br>             | Ctrl + M 🔀       |                      |
|                |                    |                  |                            | Select Company                        |                           |                                                                                                    |                     |                  |                      |
|                |                    |                  | Directory : C:             | Tally.ERP9\Data                       | a                         |                                                                                                    |                     |                  |                      |
|                |                    |                  | mpanies Name :             |                                       |                           | _                                                                                                    |                     |                  |                      |
| Name of Comp   |                    |                  |                            | List of Companies                     |                           |                                                                                                    |                     |                  |                      |
|                |                    |                  | Sholini University Pv      | t Ltd (10001) 1-Apr-:                 | 2014 to 31-Mar-2015       |                                                                                                    |                     |                  |                      |
|                |                    |                  | Shoolini Pvt Ltd.          | (10000) 1-Apr-2                       | 014 to 31-Mar-2015        |                                                                                                    |                     |                  |                      |
|                |                    |                  | SO FVI LIU.                | (10002) 1-Apr-                        | 2014 10 31-1081-2013      | Company Info.                                                                                                  |                     |                  |                      |
|                |                    |                  |                            |                                       |                           |                                                                                                    |                     |                  |                      |
|                |                    |                  |                            |                                       |                           | Select Company                                                                                                 |                     |                  |                      |
|                |                    |                  |                            |                                       |                           | Login as Remote U                                                                                              |                     |                  |                      |
|                |                    |                  |                            |                                       |                           | Greate Company                                                                                                 |                     |                  |                      |
|                |                    |                  |                            |                                       |                           | The second second second second second second second second second second second second second second second s |                     |                  |                      |
|                |                    |                  |                            |                                       |                           | Restore                                                                                                    |                     |                  |                      |
|                |                    |                  |                            |                                       |                           | 'Out                                                                                                    |                     |                  |                      |
|                |                    |                  |                            |                                       |                           |                                                                                                    |                     |                  |                      |
|                |                    |                  |                            |                                       |                           |                                                                                                    |                     |                  |                      |
|                |                    |                  |                            |                                       |                           |                                                                                                    |                     |                  |                      |
|                |                    |                  |                            |                                       |                           |                                                                                                    |                     |                  |                      |
|                |                    |                  |                            |                                       |                           |                                                                                                    |                     |                  |                      |
|                |                    |                  |                            |                                       |                           |                                                                                                    |                     |                  |                      |
|                |                    |                  |                            |                                       |                           |                                                                                                    |                     |                  |                      |
| Q: Quit        |                    |                  |                            |                                       |                           |                                                                                                    |                     |                  |                      |
| P              | Product            | Series A         | Version                    | License 1010101                       | Con                       | figuration                                                                                                    | Calculator          | Ctrl + N 🗙       |                      |
| 7              | ally               | Release 1.1      | Latest                     | 1010101                               | Stat 02                   | Latest                                                                                                    |                     |                  |                      |
| POWER 0        | OF SIMPLICITY      |                  | Accou                      | nt ID nitinguptə@shooliniuniversity.c | om Proxy                  | None                                                                                                    |                     |                  |                      |
| Tall           | y.ERP 9            | Edition<br>Users | Gold<br>Unlimited          |                                       | Server Port<br>Running as | 9000<br>ODBC Server                                                                                            | 1>                  |                  |                      |
| Tally MAIN> Co | ompany Info> Selec | t Company        |                            |                                       |                           | (c) Tally Solutions P                                                                                          | rt. Ltd., 1988-2009 | Wed, 2 Sep, 2015 | 15:44:24             |
| <b>1</b>       |                    |                  | Ø 🚺 🗖                      | 44.                                   |                           |                                                                                                    |                     | - 🐚 🛱 at         | 3:44 PM     9/2/2015 |

Process: Gateway of Tally > Alt+F3 > Company Info. > Select Company

# Procedure to Select Company in Tally ERP 9

| Tally.ERP                                  | 9                   |             | famous, they | and the location of | And the second second             | and there was        | and the second states   |                     |                  |                              |
|--------------------------------------------|---------------------|-------------|--------------|---------------------|-----------------------------------|----------------------|-------------------------|---------------------|------------------|------------------------------|
| P: Print                                   | E: Export           | M: E-Mail   | O: Upload    | 2                   | G: Language                       | K: Keyboard          | K: Control Centre       | H: Support Centre   | H: Help          | F1: Select Cmp               |
| Gateway                                    | of Tally            | - <u>1</u>  | - An         |                     | 66<br>-                           | -0/                  | lik.                    | U)(                 | Ctrl + M 🛛 🗙     | F1: Shut Cmp                 |
|                                            | Current Period      |             | Current Dat  | e                   |                                   |                      |                         |                     |                  |                              |
| 1-4-2014 to 31-3-2015 Tuesday, 1 Apr, 2014 |                     |             |              |                     |                                   | -                    | Catoway of Tall         |                     |                  | F2: Date                     |
| List of Selected Companies                 |                     |             |              |                     |                                   |                      | Gateway of Tall         | y                   |                  | F2: Period                   |
| Name of Company Date of Last Entry         |                     |             |              |                     |                                   | Wasters              |                         |                     |                  |                              |
| Shoolini                                   | Pvt Ltd.            |             | No V         | ouchers Entered     |                                   |                      |                         |                     |                  | F3: Company                  |
|                                            |                     |             |              |                     | Accounts Into.<br>Inventory Info. |                      |                         |                     | F3: Cmp Info     |                              |
|                                            |                     |             |              |                     |                                   |                      | Transactions            |                     |                  |                              |
|                                            |                     |             |              |                     |                                   |                      | A                       |                     |                  | F4: Connect                  |
|                                            |                     |             |              |                     |                                   |                      | InvenTory Voucher       | s                   |                  | F4: Disconnect               |
|                                            |                     |             |              |                     |                                   |                      | mport                   |                     |                  |                              |
|                                            |                     |             |              |                     |                                   |                      | Imp <b>O</b> rt of Data |                     |                  |                              |
|                                            |                     |             |              |                     |                                   |                      | import of Data          |                     |                  |                              |
|                                            |                     |             |              |                     |                                   |                      | Reports                 |                     |                  |                              |
|                                            |                     |             |              |                     |                                   |                      | TRial Balance           |                     |                  |                              |
|                                            |                     |             |              |                     |                                   |                      | Final Accounts          |                     |                  |                              |
|                                            |                     |             |              |                     |                                   |                      | Display                 |                     |                  |                              |
|                                            |                     |             |              |                     |                                   |                      | Multi Áccount Print     | ing                 |                  |                              |
|                                            |                     |             |              |                     |                                   |                      | Quit                    |                     |                  |                              |
|                                            |                     |             |              |                     |                                   |                      |                         |                     |                  |                              |
|                                            |                     |             |              |                     |                                   |                      |                         |                     |                  |                              |
|                                            | 14-112-0-1-0-1-0-1- |             |              |                     |                                   |                      |                         |                     |                  |                              |
|                                            | Product             | Series A    | Latest       | Serial Number       | 101010101                         | Stat 82              | Latest                  | Calculator          | Ctrl + N ×       |                              |
|                                            | any                 | Release 1.1 | Latest       | -                   |                                   |                      |                         |                     |                  |                              |
| POWI                                       | R OF SIMPLICITY     | Edition     | Gold         | Account ID nitingup | ta@shooliniuniversity.com         | Proxy<br>Server Port | None<br>9000            |                     |                  | F11: Features                |
| Ta                                         | IIIY.ERP 9          | Users       | Unlimited    |                     |                                   | Running as           | ODBC Server             | 1>                  | W 1.2.6 2015     | FT2: Configure               |
| Tally MAIN -                               | > Gateway of Tally  |             |              |                     | -                                 |                      | (c) Tally Solutions P   | vt. Ltd., 1988-2009 | wed, 2 Sep, 2015 | 15:45:29<br>3:45 PM          |
|                                            |                     |             | 🧼   🤮   😃    | 3                   |                                   |                      |                         |                     | A 🙀 📴 atl        | <ul> <li>9/2/2015</li> </ul> |

Process: Gateway of Tally > Alt+F3 > Company Info. > Select Company

# Procedure to Alter Company in Tally ERP 9

| 🛐 Tally.ERP 9                              |                       |                         | Annati, Start-     | and the location of | Take of the local data    | and the state | and Proceedings       |                     |                  |                        |
|--------------------------------------------|-----------------------|-------------------------|--------------------|---------------------|---------------------------|---------------|-----------------------|---------------------|------------------|------------------------|
| P: Print                                   | E: Export             | M: E-Mail               | O: Upload          |                     | G: Language               | K: Keyboard   | K: Control Centre     | H: Support Centre   | H: Help          |                        |
| Gateway o                                  | of Tally              | - 21                    | 66                 | 4).                 | 66.                       | 146           |                       | lik li              | Ctrl + M 🗵       | F1: Shut Cmp           |
| Current Period Current Date                |                       |                         |                    |                     |                           |               |                       |                     |                  |                        |
| 1-4-2014 to 31-3-2015 Tuesday, 1 Apr, 2014 |                       |                         |                    |                     |                           |               |                       |                     |                  |                        |
|                                            | Li                    | st of Selected Compa    | anies              |                     |                           |               |                       |                     |                  |                        |
|                                            |                       |                         |                    |                     |                           |               | Gateway of Tally      |                     |                  |                        |
| Name of Co                                 | mpany                 |                         | Date of Last Entry |                     |                           |               | Company Info.         |                     |                  |                        |
| Shoolini P                                 | vt Ltd.               |                         | No Vo              | uchers Entered      |                           |               |                       |                     |                  |                        |
|                                            |                       |                         |                    |                     |                           |               | Select Company        |                     |                  |                        |
|                                            |                       |                         |                    |                     |                           |               | CoNnect Company       |                     |                  |                        |
|                                            |                       |                         |                    |                     |                           |               | ,                     |                     |                  |                        |
|                                            |                       |                         |                    |                     |                           |               | SHUT Company          |                     |                  |                        |
|                                            |                       |                         |                    |                     |                           |               | Create Company        | -                   |                  |                        |
|                                            |                       |                         |                    |                     |                           |               | create Group Comp     | any                 |                  |                        |
|                                            |                       |                         |                    |                     |                           |               | Alter                 |                     |                  |                        |
|                                            |                       |                         |                    |                     |                           |               | Change TallyVault     |                     |                  |                        |
|                                            |                       |                         |                    |                     |                           |               | SPlit Company Data    |                     |                  |                        |
|                                            |                       |                         |                    |                     |                           |               | Backup                |                     |                  |                        |
|                                            |                       |                         |                    |                     |                           |               | Restore               |                     |                  |                        |
|                                            |                       |                         |                    |                     |                           |               | Quit                  |                     |                  |                        |
|                                            |                       |                         |                    |                     |                           |               |                       |                     |                  |                        |
|                                            |                       |                         |                    |                     |                           | 83<br>8       |                       | 714                 |                  |                        |
|                                            |                       |                         |                    |                     |                           |               |                       |                     |                  |                        |
|                                            |                       |                         |                    |                     |                           |               |                       |                     |                  |                        |
|                                            | Droduct               | Mor                     | cion               | Lie                 | 2850                      | Con           | figuration            | Calculator          |                  |                        |
|                                            | Talle                 | Series A<br>Release 1 1 | Latest             | Serial Number       | 101010101                 | Stat 82       | Latest                | Colculator          |                  |                        |
| -                                          | and                   |                         | Latest             |                     |                           |               |                       |                     |                  | PAGE -                 |
| POWE                                       | R OF SIMPLICITY       | Edition                 | Gold               | Account ID nitingup | tə@shooliniuniversity.com | Server Port   | None                  |                     |                  | FTT: Features          |
| Та                                         | IIy.ERP 9             | Users                   | Unlimited          |                     |                           | Running as    | ODBC Server           | 1>                  | 1                | F12: Configure         |
| Tally MAIN>                                | Gateway of Tally> Com | pany Info.              |                    |                     |                           | _             | (c) Tally Solutions P | rt. Ltd., 1988-2009 | Wed, 2 Sep, 2015 | 15:47:40               |
|                                            |                       |                         |                    | 3                   |                           |               |                       |                     | - 🔯 🛱 at         | () 3:47 PM<br>9/2/2015 |

Process: Gateway of Tally > Alt+F3 > Company Info. > Alter

#### Procedure to Alter Company in Tally ERP 9

| Tally.ERP                                  | 9                      |                                           | famous, in       | at and they includes it | And the second second     | state the second | and the second second |                     |                  |                                               |
|--------------------------------------------|------------------------|-------------------------------------------|------------------|-------------------------|---------------------------|------------------|-----------------------|---------------------|------------------|-----------------------------------------------|
| P: Print                                   | E: Export              | M: E-Mail                                 | O: Upload        |                         | G: Language               | K: Keyboard      | K: Control Centre     | H: Support Centre   | H: Help          |                                               |
| Gateway                                    | of Tally               | 1. A. A. A. A. A. A. A. A. A. A. A. A. A. | 16               |                         | 10                        | 2                | 14 C                  | £.                  | Ctrl + M 🗵       | F1: Shut Cmp                                  |
| Current Period Current Date                |                        |                                           |                  |                         |                           |                  |                       |                     |                  |                                               |
| 1-4-2014 to 31-3-2015 Tuesday, 1 Apr, 2014 |                        |                                           |                  |                         |                           |                  |                       |                     |                  |                                               |
|                                            |                        | List of Selected Co                       | mpanies          |                         |                           |                  |                       |                     |                  |                                               |
| Name of Company Data of Last Entry         |                        |                                           |                  |                         |                           | Gateway of Tally |                       |                     | :                |                                               |
|                                            | - 1.1.1.1.             |                                           |                  |                         |                           |                  | Company Info.         |                     |                  | 1                                             |
| Shoolini                                   | Pvt Ltd.               |                                           | No               | Vouchers Entered        |                           |                  |                       |                     |                  |                                               |
|                                            |                        |                                           |                  |                         |                           |                  | Select Company        |                     |                  |                                               |
|                                            |                        |                                           |                  |                         |                           |                  | CoNnect Company       |                     |                  |                                               |
|                                            |                        |                                           |                  |                         |                           |                  | SHut Company          |                     |                  |                                               |
|                                            |                        |                                           |                  |                         |                           |                  | Croate Company        |                     |                  |                                               |
|                                            |                        |                                           |                  |                         |                           |                  | Create Group Comp     | any                 |                  |                                               |
|                                            |                        |                                           |                  |                         |                           |                  | Alter                 |                     |                  |                                               |
|                                            |                        |                                           |                  |                         |                           |                  |                       |                     |                  |                                               |
|                                            |                        |                                           |                  |                         |                           |                  | Change TallyVault     |                     |                  |                                               |
|                                            |                        |                                           |                  |                         |                           |                  | SPlit Company Data    |                     |                  |                                               |
|                                            |                        |                                           |                  |                         |                           |                  | Restore               |                     |                  |                                               |
|                                            |                        |                                           |                  |                         |                           |                  | Quit                  |                     |                  |                                               |
|                                            |                        |                                           |                  |                         |                           |                  | a one                 |                     |                  |                                               |
|                                            |                        |                                           |                  |                         |                           |                  |                       | Ŷ                   |                  |                                               |
|                                            |                        |                                           |                  |                         |                           |                  |                       |                     |                  |                                               |
|                                            |                        |                                           |                  |                         |                           |                  |                       |                     |                  |                                               |
|                                            |                        |                                           |                  |                         |                           |                  |                       |                     |                  |                                               |
|                                            | Product                | Series A                                  | Version<br>Lates | Lic<br>Serial Number    | ense<br>10101010          | 01 Stat 82       | ifiguration<br>Latest | Calculator          | Ctrl + N ×       |                                               |
|                                            | rally                  | Release 1.1                               | Lates            | E                       |                           |                  |                       |                     |                  |                                               |
| POWE                                       | R OF SIMPLICITY        | Edition                                   |                  | Account ID nitingup     | ota@shooliniuniversity.co | Proxy            | None                  |                     |                  | F11: Features                                 |
| Ta                                         | illy.ERP 9             | Users                                     | Goi<br>Unlimite  | a                       |                           | Running as       | ODBC Server           | 1>                  |                  | F12: Configure                                |
| Tally MAIN                                 | > Gateway of Tally> Co | ompany Info.                              |                  |                         |                           |                  | (c) Tally Solutions P | vt. Ltd., 1988-2009 | Wed, 2 Sep, 2015 | 15:49:35                                      |
|                                            | o 😺 [                  | ERPO                                      | Ø S              | <b>0</b>                |                           |                  |                       |                     | - 😼 🛱 at         | <ul> <li>3:49 PM</li> <li>9/2/2015</li> </ul> |

Process: Gateway of Tally > Alt+F3 > Company Info. > Shut Company